**E**1101

Association loi 1901 Siège Ballan-Miré Ateller Informatique Vidéo Multimédia

# treaming avec Audacity sous Vista ou XP Streaming avec Audacity sous Vista ou XP

# Avant propos

Nous ne souhaitons pas encourager le piratage, Gérard nous montre ici, simplement, une technique. Cette technique ne semble pas être envisagée par la loi Hadopi2. Montrer une technique informatique à partir d'outils légaux et reconnus, ne peut pas être hors la loi. Dans une démocratie, la connaissance n'est pas hors la loi. Dans l'enseignement supérieur, on enseigne l'informatique sous tous ses aspects. Celui-ci en est un. L'utilisation de ces techniques, dans certains cas, est peut-être hors la loi, nous ne sommes pas juristes et ce n'est pas à nous de le dire. Je laisse la parole à Gérard. (Jean THIOU).

# Le problème

Comment enregistrer sur son disque dur une interview, de la musique, une radio, qu'on écoute en streaming sur Internet (Deezer, Jiwa et bien d'autres), avec le logiciel libre Audacity 1.3.10-beta (unicode).

Attention : il s'agit d'une version beta d'Audacity qui peut provoquer une instabilité du système. Pour éviter cela, ouvrez le logiciel en premier.

Téléchargez Audacity à l'adresse suivante: <u>http://audacity.sourceforge.net/</u> et installez le. Voici la fenêtre à l'ouverture avec Windows Vista:

| Audacity    | Contract of the |                                               | 1940          | 63           |             |          |           | 2                          | 1000           |             |           |           | 1    |      |          |
|-------------|-----------------|-----------------------------------------------|---------------|--------------|-------------|----------|-----------|----------------------------|----------------|-------------|-----------|-----------|------|------|----------|
| ier Edition | Affichage       | Transport Pistes                              | Générer Effe  | ts Analyse A | vide        | Let      |           |                            |                |             |           |           |      |      |          |
| 11) 6       | 1 (=)           | Les INI                                       |               |              | 5           | D        |           | <ul> <li>+&gt;)</li> </ul> | •              | · » · · · · | (M        | aster 💌   |      |      |          |
| 00          |                 | 99                                            | 28            | > ↔ *        | +) + -      | 24 -12 0 | -24 -12 0 | * = 6                      | 8 -101- 101-10 | 001         | B P P. P. | I I III 0 |      |      |          |
| - 1,0       | 0,9             | 1,0                                           | 2,0           | 3,0          | 4,0         | 5,0      | 6,0       | 7,0                        | 8,0            | 9,0         | 10,0      | 11,0      | 12,0 | 13,0 | 14,0     |
| -           |                 | <u>, , , , , , , , , , , , , , , , , , , </u> |               |              |             |          |           | · ·                        |                |             |           | 1. J      | - 1  |      | <u> </u> |
|             |                 |                                               |               |              |             |          |           |                            |                |             |           |           |      |      |          |
|             |                 |                                               |               |              |             |          |           |                            |                |             |           |           |      |      |          |
|             |                 |                                               |               |              |             |          |           |                            |                |             |           |           |      |      |          |
|             |                 |                                               |               |              |             |          |           |                            |                |             |           |           |      |      |          |
|             |                 |                                               |               |              |             |          |           |                            |                |             |           |           |      |      |          |
|             |                 |                                               |               |              |             |          |           |                            |                |             |           |           |      |      |          |
|             |                 |                                               |               |              |             |          |           |                            |                |             |           |           |      |      |          |
|             |                 |                                               |               |              |             |          |           |                            |                |             |           |           |      |      |          |
|             |                 |                                               |               |              |             |          |           |                            |                |             |           |           |      |      |          |
|             |                 |                                               |               |              |             |          |           |                            |                |             |           |           |      |      |          |
|             |                 |                                               |               |              |             |          |           |                            |                |             |           |           |      |      |          |
|             |                 |                                               |               |              |             |          |           |                            |                |             |           |           |      |      |          |
|             |                 |                                               |               |              |             |          |           |                            |                |             |           |           |      |      |          |
|             |                 |                                               |               |              |             |          |           |                            |                |             |           |           |      |      |          |
|             |                 |                                               |               |              |             |          |           |                            |                |             |           |           |      |      |          |
|             |                 |                                               |               |              |             |          |           |                            |                |             |           |           |      |      |          |
|             |                 |                                               |               |              |             |          |           |                            |                |             |           |           |      |      |          |
|             |                 |                                               |               |              |             |          |           |                            |                |             |           |           |      |      |          |
|             |                 |                                               |               |              |             |          |           |                            |                |             |           |           |      |      |          |
|             |                 |                                               |               |              |             |          |           |                            |                |             |           |           |      |      |          |
|             |                 |                                               |               |              |             |          |           |                            |                |             |           |           |      |      |          |
|             |                 |                                               |               |              |             |          |           |                            |                |             |           |           |      |      |          |
|             |                 |                                               |               |              |             |          |           |                            |                |             |           |           |      |      |          |
|             |                 |                                               |               |              |             |          |           |                            |                |             |           |           |      |      |          |
|             |                 |                                               |               |              |             |          |           |                            |                |             |           |           |      |      |          |
|             |                 |                                               |               |              |             |          |           |                            |                |             |           |           |      |      |          |
|             | 4               |                                               |               |              |             |          |           |                            |                |             |           |           |      |      |          |
| et à :      |                 | Début de la sé                                | lection 💿 Fin | O Durée      | Position au | dio :    |           |                            |                |             |           |           |      |      |          |
| • 00        | Incrément       | 📃 00 h 00 m l                                 | 00 s* 00 h    | 00 m 00 s •  | 00 h 00 i   | m 00 s * |           |                            |                |             |           |           |      |      |          |
|             |                 |                                               |               |              |             |          |           |                            |                |             |           |           |      |      |          |

# Les réglages

Quelques réglages s'imposent avant de commencer, en particulier le choix de la source d'enregistrement qui est stereo mix et pas microphone.

Il faut tout d'abord afficher la barre des périphériques. Dans le menu Affichage, Barre d'outils, cochez Barre des périphériques.

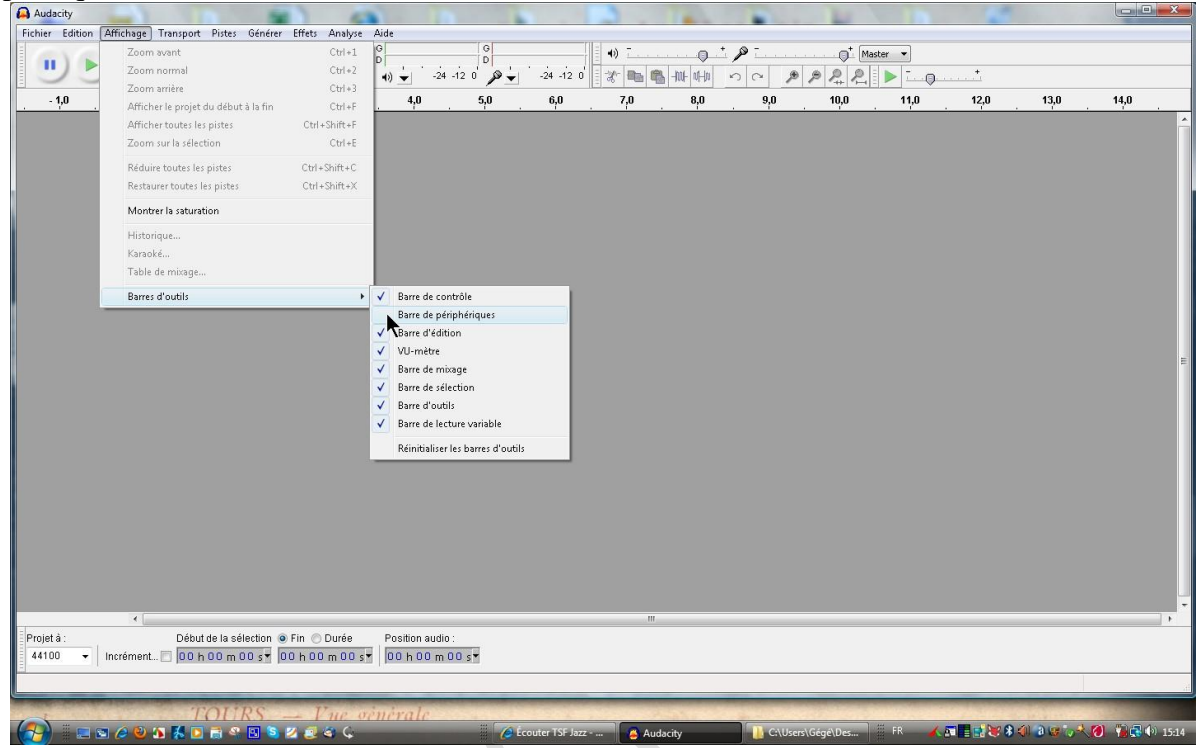

Le résultat est le suivant avec Windows XP, et nous voyons juste le nom de la carte son.

| 🔴 Aud   | acity   |                   |           |                  |                    |                 |                   |           |     |                  |            |                                         |                |            |            |        |      |           |         |
|---------|---------|-------------------|-----------|------------------|--------------------|-----------------|-------------------|-----------|-----|------------------|------------|-----------------------------------------|----------------|------------|------------|--------|------|-----------|---------|
| Eichier | Edition | <u>A</u> ffichage | Transport | t <u>P</u> istes | <u>G</u> énérer    | Effets          | Analyse Aide      |           |     |                  |            |                                         |                |            |            |        |      |           |         |
| •       | •       |                   | 3         |                  | <u>₹</u> ∂<br>++ * | G<br>D<br>+)) ▼ | -24 -12 0 P       | -24 -12 0 | 4)  | edia Wave Device | ₽ <u> </u> | • • • • • • • • • • • • • • • • • • • • | MME: C-Media W | ave Device | <u>まます</u> | ~ / /  | 221  | • <u></u> | <b></b> |
| 1,0     |         | de .              | 1,0       | 2,0              | 3,0                | 4,0             | 5,0               | 6,0       | 7,0 | 8,0              | 9,0        | 10,0                                    | 11,0           | 12,0       | 13,0       | 14,0   | 15,0 | 16,0      | 17,     |
| A       | V.      | to 10             | 1         | a a t            |                    |                 | * * * * * * * * * |           | 1   |                  | 12 am ton  | ha atar                                 |                | (N/C       |            | atánáa | )    |           |         |

Avec Vista, la barre est réellement nécessaire pour choisir l'entrée stereo mix (Mixage stéréo) en enregistrement.

| ・)(MME: Haut-parleurs (Realtek High De | f                  | •                  | MME: Mixage stéréo (Realtek High | n Def     | -                        |     | 10                      |
|----------------------------------------|--------------------|--------------------|----------------------------------|-----------|--------------------------|-----|-------------------------|
| Fichier Edition Affichage Transp       | ort Pistes Générer | Effets Analyse Aid | e                                |           |                          |     |                         |
|                                        | (W) ()             |                    | G<br>D<br>0                      | -24 .12 0 | ·····                    |     | Ģ <sup>+</sup> Master ▼ |
| - 1.0 0.9                              | 1.0 2.0            | 3.0                | 4.0 5.0                          | 6.0 7.0   | -   04   01   100<br>0.8 | 9.0 | 10.0 11.0               |

## Comment choisir le périphérique d'enregistrement avec XP:

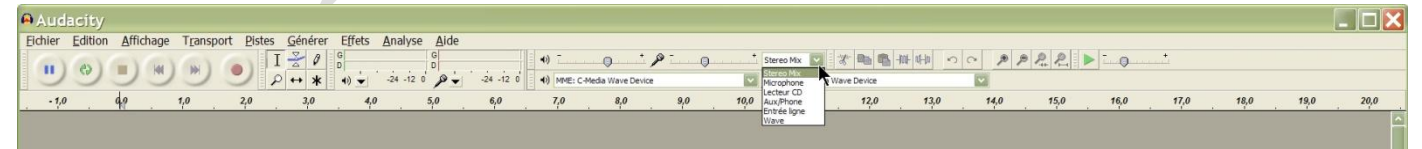

## Comment lire le streaming en stéréo ?

Edition Préférence

# Fiche Technique

| Préférences d'Audacit                                                                                                    | y 📃                    |
|----------------------------------------------------------------------------------------------------|------------------------|
| Périphériques<br>Lecture<br>Prregistrement<br>Qualité<br>Interface<br>Pistes<br>Import / Export<br>Projets<br>Librairies<br>Spectrogrammes<br>Répertoires<br>Avertissements<br>Effets<br>Clavier<br>Souris | Interface<br>Hôte: MME |
|                                                                                                    | OK Annuler             |

# Comment choisir le périphérique d'enregistrement avec Vista ?

| ・ MME: Haut-parleurs (Realtek High Def | •                             | MME: Mixage stéréo (Realtek High Def                                                                                                    | T           |       | 10   |        | 1        |      |          |
|----------------------------------------|-------------------------------|----------------------------------------------------------------------------------------------------|-------------|-------|------|--------|----------|------|----------|
| Fichier Edition Affichage Transport    | Pistes Générer Effets Analyse | AigMME: Mappeur de sons Microsoft - Input<br>MME: Myage stérén (Realtek High Def                                                                                                    | 7           |       |      |        |          |      |          |
|                                        |                               | O MME: Enreg. sur modem nº 0     MME: Microphone (Realtek High Defini     Windows DirectSound: Pilote de capture audio principal     Windows DirectSound: Mixage stéréo (Realtek High Definition Audio) | Périphériqu | n n 🎾 | Ma   | ster • | <b>+</b> |      |          |
| - 1,0 0,9 1,0                          | 2,0 3,0                       | Windows DirectSound: Enreg. sur modem n° 0<br>Windows DirectSound: Microphone (Realtek High Definition Audio)                                                                                           | 8,0         | 9,0   | 10,0 | 11,0   | 12,0     | 13,0 | 14,0     |
|                                        |                               |                                                                                                    |             |       |      |        |          |      | <u>^</u> |

## Utilisation

## Le logiciel étant prêt, ouvrez par exemple, Deezer dont voici la page d'accueil:

| bier Edition Affichage Experie                                                                                                    | Outile 2                                                                                                    |                                                                                                    |                                                |                                                                                                    |          |
|----------------------------------------------------------------------------------------------------|----------------------------------------------------------------------------------------------------|----------------------------------------------------------------------------------------------------|------------------------------------------------|----------------------------------------------------------------------------------------------------|----------|
| Secure Search                                                                                                    | McAfee                                                                                                    |                                                                                                    |                                                |                                                                                                    |          |
| ▼ Scarter Starter                                                                                                    | • 🕂 🐁 - 💽 Swin + 🌚 🥕                                                                                                    | 🕪 🕕 균 🖾 Notificateur d'ema                                                                                                    | ils 🔻 🔄 Activé 👻 🌙                             | -1°C 🙀 🛃                                                                                                    | (+       |
| 🎗 🌈 Musique à la demande, musiq                                                                                                    | ue gr                                                                                                    |                                                                                                    | 🙆 • 📾                                          | - ♣ - ➡ Page - ۞ Outil                                                                                                    | ls 🕶 🔞 🕶 |
|                                                                                                    | 📘 Musique Radios 🗲 Abonnement                                                                                                    | Premium Blog Aide                                                                                                    |                                                | Inscription   Connexion 🔲 🔻                                                                                                    |          |
| rincess Superstar - Life 00                                                                                                    | 900 H 💽 🗐 XC Ö H 🌒 HQ                                                                                                    | <b>◄</b> ))                                                                                                    |                                                |                                                                                                    |          |
|                                                                                                    | 0                                                                                                    |                                                                                                    |                                                |                                                                                                    |          |
|                                                                                                    | Q                                                                                                    | Tout V                                                                                                    | chercher                                       |                                                                                                    |          |
|                                                                                                    |                                                                                                    |                                                                                                    |                                                |                                                                                                    |          |
| a march a series                                                                                                    | 6                                                                                                    | 9                                                                                                    | 1                                              | LES TITRES GRISÉS : LA<br>SOLUTION                                                                                                    |          |
|                                                                                                    |                                                                                                    |                                                                                                    |                                                | LE KLUB DES 7<br>Lauréat album francophone 2009                                                                                                    |          |
|                                                                                                    |                                                                                                    |                                                                                                    |                                                |                                                                                                    |          |
|                                                                                                    | 4 4 1                                                                                                    |                                                                                                    | 13                                             | BLUR<br>All The People Blur Live In Hyde                                                                                                    |          |
|                                                                                                    |                                                                                                    | SALM                                                                                                    |                                                | BLUR<br>All The People Blur Live In Hyde<br>Park 02/07/200<br>SOMETHINGALAMODE                                                                                                    |          |
|                                                                                                    | a di                                                                                                    | omethingALaMode                                                                                                    |                                                | BLUR<br>All The People Blur Live In Hyde<br>Park 02/07/200<br>SOMETHINGALAMODE<br>SomethingALAMode                                                                                                    |          |
|                                                                                                    | R A                                                                                                    | omethingALaMode                                                                                                    |                                                | BLUR<br>All The People, Blur Live In Hyde<br>Park 02/07/2014<br>SomethingALaMode<br>JIL IS LUCKY<br>Album + Clip : The Wanderer                                                                                                    |          |
|                                                                                                    | ALaMode 🕞                                                                                                    | SALLM<br>iomethingALaMode                                                                                                    |                                                | BLUR<br>All The Pople, Blur Live In Hyde<br>Park 02/07/200<br>SOMETHINGALAMODE<br>SomethingALaMode<br>JIL IS LUCKY<br>Abum + Clip : The Wanderer<br>AMEL BENT<br>Ou jue Vais                                                                                                    |          |
| SomethingA                                                                                                    | ALaMode ©                                                                                                    | SALM<br>omethingALaMode                                                                                                    |                                                | BLUR<br>All The Pople Blur Live in Hyde<br>Park 02/07/200<br>SOMETHINGALAMODE<br>SomethingALaMode<br>J/L IS LUCKY<br>Album + Clip : The Wanderer<br>AMEL BENT<br>00 Je Vais                                                                                                    |          |
| SomethingA<br>SomethingALaMoo                                                                                                    | ALaMode ©                                                                                                    | SALLM<br>omethingALaMode                                                                                                    |                                                | BLUR<br>Al The Pople, Blur Live in Hyde<br>Park 02077/200<br>SOMETHINGALAMODE<br>SomethingALaMode<br>JIL IS LUCKY<br>Album + Clip ; The Wanderer<br>AMEL BENT<br>Où Je Veis                                                                                                    |          |
| SomethingA<br>SomethingALaWood                                                                                                    | ALaMode D                                                                                                    | SALLAMode                                                                                                    |                                                | BLUR<br>All The Pople, Blur Live in Hyde<br>Park 02/07/200<br>SOMETHINGALAMODE<br>SomethingALaMode<br>JIL IS LUCKY<br>Abum + Clip; The Wanderer<br>AMEL BENT<br>Où Je Vais                                                                                                    |          |
| SomethingALawood<br>Top Webradios                                                                                                    | Noire<br>Bor Carte Noire, une radio en accord avec vos désirs.                                                                                          | SALAMode                                                                                                    | op Charts                                      | BLUR<br>All The People Blur Live in Hyde<br>Park 0207200<br>SOMETHINGALAMODE<br>SomethingALaMode<br>JL IS LUCKY<br>Album + Clip : The Wanderer<br>AMEL BENT<br>Ou Je Valis<br>Stop pub X                                                                                                    |          |
| SomethingALaWoo<br>SomethingALaWoo<br>Top Webradios<br>Radio Carte<br>Découvrez le boud                                                                                                    | ALAMODE E                                                                                                    | OM CONTRACTION OF CONTRACTION OF CONTRACTICON OF CONTRACTICON OF CONTRACTICONO | op Charts                                      | BLUR<br>AIThe Pople Blur Live in Hyde<br>Park 02077200<br>SOMETHINGALAMODE<br>SomethingAL aMode<br>JIL IS LUCKY<br>Abum + Clp : The Wanderer<br>AMEL BENT<br>0ù Je Vals<br>Stop pub X<br>FR BE UK US<br>DLOVE (Radio Edit)<br>Mava Featurine Vika. Beulina                                      |          |
| SomethingALawood<br>SomethingALawood<br>Top Webradios<br>Radio Carte<br>Découvrez le boud<br>Découvrez le boud                                                                                                    | Noire<br>eir coute : Kasabian - Fire<br>tu moment.                                                                                                    |                                                                                                    | op Charts                                      | BLUR<br>AI The People, Blur Live in Hyde<br>Park 02070200<br>SOMETHINGALAMODE<br>SomethingALaMode<br>JIL IS LUCKY<br>Abbum + Clip: The Wanderer<br>AMEL BENT<br>Où Je Vais<br>Stop pub X<br>FR BE UK US<br>PLOVE (Radio Edit)<br>Maya Featuring Vika Jigutina<br>Ke Halfway                     |          |
| Something/Lawoo         Top Webradios         Example Conversion         Radio Carte         Découvrez le boud         Découvrez le boud         Oussies hits rock         Coussies hits rock         Aradio Rock         Coussies hits rock         Aradio Rock         Coussies hits rock         Aradio Rock         Coussies hits rock         Coussies hits rock </td <td>Noire<br/>Dir Carte Noire, une radio en accord avec vos désirs.<br/>En écoute : Kasabian - Fire<br/>amoment.<br/>po Fighters, Editors, Eiffel, Gossip, etc.</td> <td>SALLAMode</td> <td>op Charts<br/>01 Serect<br/>02 Meet A<br/>Black E</td> <td>BLUR<br/>AI The People, Blur Live in Hyde<br/>Park 02070200<br/>SOMETHINGALAMODE<br/>SomethingALaMode<br/>JIL IS LUCKY<br/>Album + Clip; The Wanderer<br/>AMEL BENT<br/>Où Je Vais<br/>Stop pub X<br/>FR BE UK US<br/>CLOVE (Radio Edit)<br/>Maya Featuring Vika Jiguina<br/>Ace Halfway<br/>yed Peas &amp; Tunes</td> <td></td> | Noire<br>Dir Carte Noire, une radio en accord avec vos désirs.<br>En écoute : Kasabian - Fire<br>amoment.<br>po Fighters, Editors, Eiffel, Gossip, etc. | SALLAMode                                                                                                    | op Charts<br>01 Serect<br>02 Meet A<br>Black E | BLUR<br>AI The People, Blur Live in Hyde<br>Park 02070200<br>SOMETHINGALAMODE<br>SomethingALaMode<br>JIL IS LUCKY<br>Album + Clip; The Wanderer<br>AMEL BENT<br>Où Je Vais<br>Stop pub X<br>FR BE UK US<br>CLOVE (Radio Edit)<br>Maya Featuring Vika Jiguina<br>Ace Halfway<br>yed Peas & Tunes |          |

#### Maintenant effectuez une recherche sur l'artiste que vous voulez écouter, ici Billie Holiday:

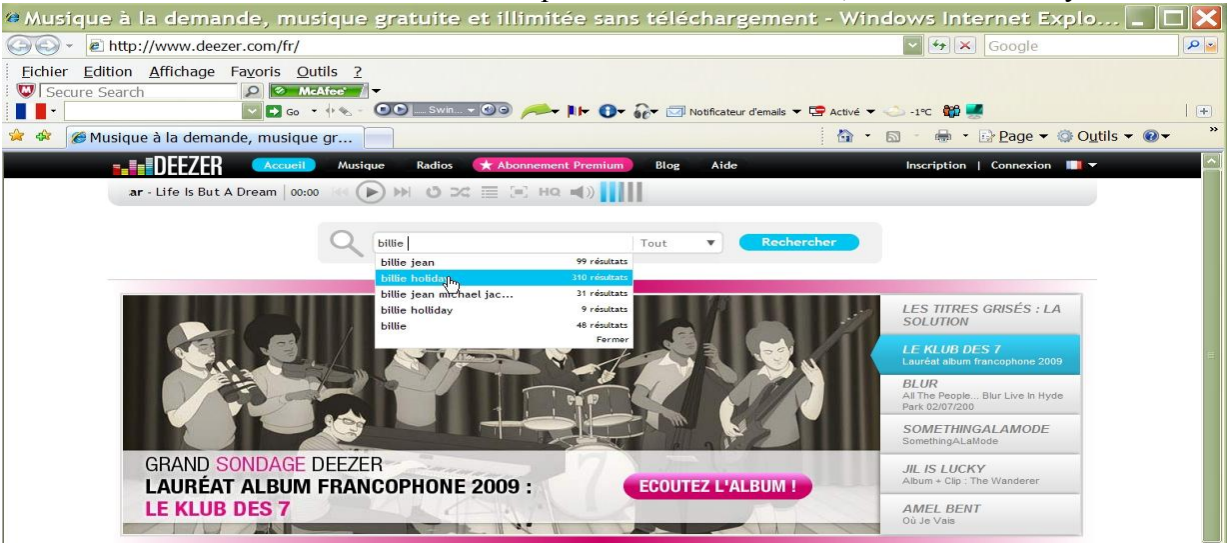

Vous pouvez ensuite, recherchez ses albums:

| ⊗Musique à la demande, musiq                                                                                                    | jue gratuite et illimitée                                                                                           | sans téléchargem                                                                                    | ent - Windows In                  | ternet Exp           | olo 💶 🗖 🔀         |
|----------------------------------------------------------------------------------------------------|----------------------------------------------------------------------------------------------------|----------------------------------------------------------------------------------------------------|-----------------------------------|----------------------|-------------------|
| O + @ http://www.deezer.com/fr/#mus                                                                                                    | sic/result/all/billie%20holiday                                                                                     |                                                                                                    | V 49 D                            | K Google             | P 🔒               |
| Eichier       Edition       Affichage       Favoris       Quttls         Image: Secure Search       Image: Secure Search       Image: S | 2<br>                                                                                                    | 🔹 🗊 🏹 🖅 🖂 Notificateur d'email                                                                      | s 🔻 🖙 Activé 👻 🌙 -1°C 👹           |                      |                   |
| 😭 🕸 🌈 Musique à la demande, musique gr                                                                                                    |                                                                                                    |                                                                                                    | 🙆 • 📾 • 🖶                         | • 🔂 <u>P</u> age 🔻 🍥 | O <u>u</u> tils ▼ |
|                                                                                                    | Musique Radios 🛧 Abonnement Pr                                                                                      | emium Blog Aide                                                                                     | Inscription                       | n   Connexion        | •                 |
| Princes                                                                                                    | s Superstar - Life Is But A Dream<br>00:00                                                                          | Q billie holiday                                                                                    | Tout Tout                         | Rechercher           |                   |
| Accueil                                                                                                    | Accueil Résultats billie holiday                                                                                    |                                                                                                    | Coprisits / FairtaBor             | _                    |                   |
| ((+)) Radios                                                                                                    |                                                                                                    |                                                                                                    |                                   | _                    |                   |
| J Mes MP3s                                                                                                    | 1770,                                                                                                    |                                                                                                    |                                   |                      |                   |
| Eliste de lecture courante                                                                                                    |                                                                                                    |                                                                                                    |                                   |                      |                   |
| + Nouvelle playlist                                                                                                    |                                                                                                    | 916                                                                                                 |                                   |                      |                   |
| + Nouveau dossier                                                                                                    |                                                                                                    |                                                                                                    |                                   |                      |                   |
|                                                                                                    |                                                                                                    |                                                                                                    |                                   |                      |                   |
| B                                                                                                    | illie Holiday Armstrong, Ella Fi                                                                                    | Nina Simone                                                                                         |                                   |                      |                   |
|                                                                                                    |                                                                                                    |                                                                                                    |                                   |                      |                   |
| Hintis<br>Note<br>débar                                                                                                    | a <u>Mauvaise Haleine</u> Patchs<br>solution naturelle pour vous Incroyab<br>asser de la mauvaise haleine. mettez v | MAIGRIR -30kg/ 10€<br>le! Si vous maigrissez trop vite<br>os patchs 1 jour sur 2<br>Annonces Google |                                   |                      |                   |
| Titre                                                                                                    | s Albums Artistes Playlists                                                                                         |                                                                                                    |                                   |                      |                   |
|                                                                                                    | acer une SmartPadio sur Billie Holiday                                                                              | 1 2                                                                                                 | 2 4 5 4 7 9                       |                      |                   |
| C Cu                                                                                                    | Let and shard and sar brine from any                                                                                |                                                                                                    | 545676                            |                      | _                 |
|                                                                                                    | Titre                                                                                                    | Artiste                                                                                             | Album                             | Popu. Durée          |                   |
| 08                                                                                                    | Summertime                                                                                                    | <ul> <li>Billie Holiday</li> </ul>                                                                  | Golden Voices (Remastered)        | 03:00                |                   |
| 08                                                                                                    | Strange fruit                                                                                                    | <ul> <li>Billie Holiday</li> </ul>                                                                  | The quintessence : Billie Holiday | 03:03                |                   |
| 08                                                                                                    | AL of Me                                                                                                    | <ul> <li>Billie Holiday</li> </ul>                                                                  | Golden Voices (Remastered)        | 03:04                |                   |
| 08                                                                                                    | Georgia on my Mind                                                                                                  | <ul> <li>Billie Holiday</li> </ul>                                                                  | Golden Voices (Remastered)        | 03:19                |                   |
| 08                                                                                                    | My man                                                                                                    | <ul> <li>Billie Holiday</li> </ul>                                                                  | The quintessence : Billie Holiday | 03:03                |                   |
| 08                                                                                                    | Gloomy sunday                                                                                                    | <ul> <li>Billie Holiday</li> </ul>                                                                  | The quintessence : Billie Holiday | 03:14                |                   |
| 0 🖬                                                                                                    | Easy Living                                                                                                    | <ul> <li>Billie Holiday</li> </ul>                                                                  | Golden Voices (Remastered)        | 03:05                |                   |
| 0 🖬                                                                                                    | The Way You Look Tonight                                                                                            | Billie Holiday                                                                                      | Golden Voices (Remastered)        | 03:04                |                   |
| 08                                                                                                    | Solitude                                                                                                    | Billie Holiday                                                                                      | Golden Voices (Remastered)        | 03:18                |                   |
| 08                                                                                                    | Pennies From Heaven                                                                                                 | Billie Holiday                                                                                      | Golden Voices (Remastered)        | 03:16                |                   |
| 08                                                                                                    | I'm A Fool To Want You                                                                                              | Billie Holiday                                                                                      | Lady in Satin                     | 03:24                |                   |
| 08                                                                                                    | what a Little Moonlight Can Do                                                                                      | Billie Holiday                                                                                      | Golden Volces (Remastered)        | 02:58                |                   |

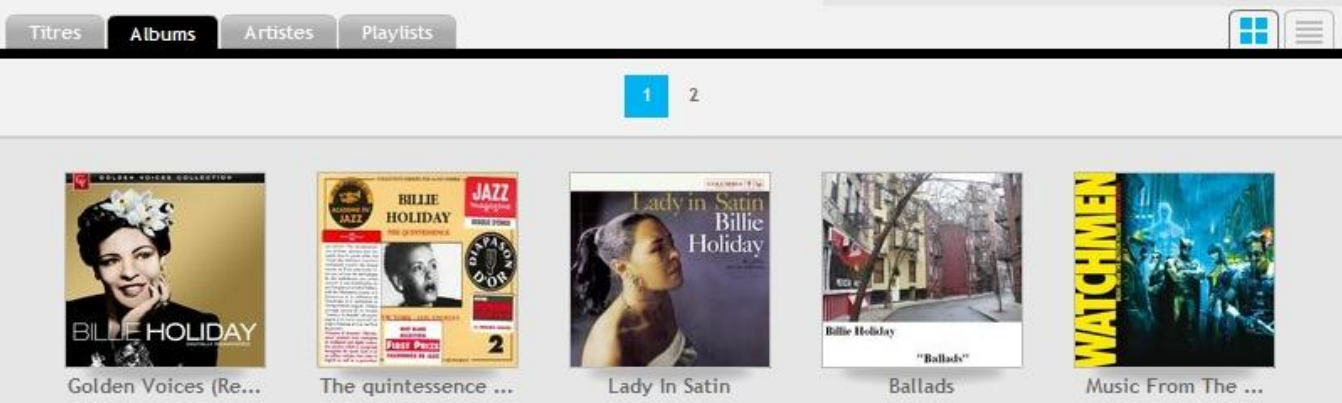

On vous propose une liste d'albums, souvent avec un aperçu de la pochette:

Cliquez sur une pochette et on vous propose de l'écouter en entier. Vérifiez qu'on vous propose toutes les pistes contenues par l'album en allant sur les sites de vente de musique, CD ou téléchargement de MP3:

| @Musique à la demande, musique                                                                                                    | gratuite et illimitée sans télécharg                  | ement - Windows Internet Explo 📘                     |                                        |
|----------------------------------------------------------------------------------------------------|-------------------------------------------------------|------------------------------------------------------|----------------------------------------|
| ③ ✓                                                                                                    | illie-holiday/lady-in-satin-112683                    | 🖌 🏍 🗙 🛛 Google                                       | P 🖌                                    |
| Eichier         Edition         Affichage         Fayoris         Qutils         2           Secure Search         Secure Search <td< th=""><th></th><th></th><th></th></td<> |                                                       |                                                      |                                        |
|                                                                                                    |                                                       |                                                      | ) I II ) ) ) ) ) ) ) ) ) ) ) ) ) ) ) ) |
| Ausique à la demande, musique gr                                                                                                    |                                                       | i 🔐 ▼ 🔝 ⁻ 👼 ▼ 📴 <u>P</u> age ▼ ۞ O <u>u</u> tils ▼ ( | •                                      |
|                                                                                                    | que Radios <del>★ Abonnement Premium)</del> Blog Aide | Inscription   Connexion 🔲 🔻                          | <u>^</u>                               |
|                                                                                                    | Q billie holi                                         | day Tout <b>Rechercher</b>                           |                                        |
|                                                                                                    | Coult Billie Holiday     Lady In Satin                | Funes 🔨 Options 🎢 Partager                           | E                                      |
| (~) Radios<br>∬ Mes MP3s<br>≣ Liste de lecture courante<br>Q bille holiday                                                                                                    | Billie Holiday / Jazz                                 | <b>telédarger sur</b><br><b>iTunes</b>               |                                        |
| + Nouvelle playtist<br>+ Nouveau dossier                                                                                                    | Tags : Jazz, Billie Holiday, Satin, Diva              | Tagger cet album                                     |                                        |
|                                                                                                    |                                                       |                                                      |                                        |
|                                                                                                    | Econter l'album                                       | Durée totale : 1h 5mn                                | -                                      |
| Columbia/<br>23/09/1997                                                                                                    | Legacy                                                | Durée totale : 1h 5mn                                |                                        |

Il est maintenant temps de faire les derniers réglages avant de lancer l'enregistrement d'un ou plusieurs morceau. Lancez la lecture pour régler le niveau d'enregistrement:

# Fiche Technique

| (  ) *) @                          | 00:20/03:23                                                                        | ▲ Options 👉 Partager                          |
|------------------------------------|------------------------------------------------------------------------------------|-----------------------------------------------|
| Accueil                            | Billie Holiday Lady In Satin                                                       | Cobrans 1 render                              |
| Lady in Satir<br>Billie<br>Holiday | Lady In Satin<br>Billie Holiday / Jazz<br>Tags : Jazz, Billie Holiday, Satin, Diva | Telécharger sur<br>iTunes<br>Tagger cet album |
| Columbia/Logacy                    | Ecouter l'album                                                                    | Durée totale : 1h 5mn                         |
| 23/09/1997                         | ជ្យ) 담 01 I'm A Fool To Want You                                                   | 11111111 03:24                                |
|                                    | 🜔 🗄 02 For Heaven's Sake                                                           | 03:26                                         |
|                                    |                                                                                    | 11111111 02-10                                |

#### Dans Audacity, cliquez sur pause :

|   | Aud 🖲           | acity   |               |        |                   |                 |                   |                 |                 |              |           |                    |                                       |         |           |              |
|---|-----------------|---------|---------------|--------|-------------------|-----------------|-------------------|-----------------|-----------------|--------------|-----------|--------------------|---------------------------------------|---------|-----------|--------------|
| ĺ | <u>F</u> ichier | Edition | <u>A</u> ffic | hage   | T <u>r</u> anspor | t <u>P</u> iste | s <u>G</u> énérer | E <u>f</u> fets | <u>A</u> nalyse | <u>A</u> ide | 20.00     | 11                 |                                       |         |           |              |
|   |                 | es      | (1)           | (AII ) |                   |                 | I 😤 Ø             | G               |                 | G<br>D       |           | <b>₩)</b> <u>7</u> | · · · · · · · · · · · · · · · · · · · | t 🎤 🗔 🗤 | · · · · • | Stereo Mix 🔽 |
| 5 |                 | 9       | 9             | 9      | 9                 |                 | × ↔ *             | •) 🛨            | -24 -12 0       | P-           | -24 -12 0 | ( ) MME: C-M       | ledia Wave Dev                        | /ice    | ~         | MME: C-Med   |
|   | - 1,0           |         | 99            |        | 1,0               | 2,0             | 3,0               | . 4,0           | 0               | 5,0          | 6,0       | 7,0                | 8,0                                   | 9,0     | 10,0      | 11,0         |

#### Puis sur enregistrement.

| Aud 🔍          | acity   |                   |                      |           |                                 |                 |              |           |                                               |                   |           |      |                              |
|----------------|---------|-------------------|----------------------|-----------|---------------------------------|-----------------|--------------|-----------|-----------------------------------------------|-------------------|-----------|------|------------------------------|
| <u>Fichier</u> | Edition | <u>A</u> ffichage | e T <u>r</u> ansport | Pistes    | <u>G</u> énérer E <u>ff</u> ets | <u>A</u> nalyse | <u>A</u> ide |           | d.                                            |                   |           |      |                              |
|                | 0       |                   |                      |           |                                 | -24 -12 0       | G<br>D<br>V  | -24 -12 0 | <ul> <li>1) T</li> <li>1) MME: C-M</li> </ul> | ledia Wave Device | ₽ <u></u> |      | itereo Mix 🔽<br>🏾 MME: C-Med |
| - 1,0          |         | 99.               | 1,0                  | 2,0 Enreg | istrement (Maj. pour po         | oursuivre l'enr | registreme   | nt) 6,0   | 7,0                                           | 8,0               | 9,0       | 10,0 | 11,0                         |
|                |         |                   |                      |           |                                 |                 |              |           |                                               |                   |           |      |                              |

Une nouvelle piste audio stéréo s'ouvre, vierge et les vumètres affichent le niveau de l'enregistrement que vous pouvez régler avec les curseurs, à droite, les deux curseurs peuvent servir à ajuster le niveau, le premier servant également à régler le niveau de sortie dont dépend également le niveau d'enregistrement. A vous de trouver le bon compromis, le niveau maximum ne devant pas dépasser le 0 sous peine de saturation:

| Audacity                                                               |                                     |
|------------------------------------------------------------------------|-------------------------------------|
| Eichier Edition Affichage Transport Pistes Générer Effets Analyse Aide |                                     |
|                                                                        |                                     |
|                                                                        | MME: C-Media Wave Device            |
| -1,0 4,0 5,0 6,0                                                       | 10 8,0 9,0 10,0 11,0 12,0 13,0 14,0 |
| × Piste audio  1,0                                                     |                                     |
| Stéréo,44100Hz<br>32 bits flottant 0,0-                                |                                     |
| Muet Solo -1,0                                                         |                                     |
| T                                                                      |                                     |
| 6 D 0.0-                                                               |                                     |
| 10                                                                     |                                     |
|                                                                        |                                     |
|                                                                        |                                     |
|                                                                        |                                     |

Tout est prêt pour commencer l'enregistrement. Arrêtez votre écoute sur Deezer, lancez l'enregistrement dans Audacity en cliquant sur le bouton pause et relancez la lecture de l'album depuis le début dans Deezer.

| Audacit                                               | у                                                                                                    |
|-------------------------------------------------------|----------------------------------------------------------------------------------------------------|
| Eichier Editi                                         | on Affichage Transport Bistes Générer Effets Analyse Aide                                                  |
| (m) (m)                                               |                                                                                                    |
|                                                       | 🖉 🦉 🕐 🔶 🙌 🛊 24 -12 0 🖉 24 -12 0 41) MME: CMeda Wave Device 🔤 🌶 MME: CMeda Wave Device                      |
| - 1,0                                                 | da 1,0 2,0 3,0 4,0 5,0 6,0 7,0 <sup>®</sup> 8,0 8,0 10,0 11,0 12,0 13,0 14,0 15,0 16,0 17,0 18,0 19,0 20,0 |
| × Piste audio ▼<br>Stěréo,44100Hz<br>32 bits flottant |                                                                                                    |
|                                                       |                                                                                                    |
|                                                       |                                                                                                    |

Pour l'arrêter à la fin d'un morceau ou à la fin de l'album, il suffit de cliquer sur le bouton d'arrêt jaune. On peut aussi, mais je le déconseille, arrêter et relancer à la fin de chaque morceau, car il sera difficile de s'y retrouver dans la multitude de pistes obtenues de cette manière. Il vaut mieux découper ensuite la piste sonore obtenue avec Audacity ou un autre logiciel d'édition sonore comme Goldwave.

| ſ    | Auda 🖡          | city    |                                            |         |            |          |         |                                                                                                    |       |                                                                                                    |                                                                                                    |                 |                      |               |                   |                                                                                                    |                |           |                                                                                                    |        |        |        | 🗆 🞽    | ł |
|------|-----------------|---------|--------------------------------------------|---------|------------|----------|---------|----------------------------------------------------------------------------------------------------|-------|----------------------------------------------------------------------------------------------------|----------------------------------------------------------------------------------------------------|-----------------|----------------------|---------------|-------------------|----------------------------------------------------------------------------------------------------|----------------|-----------|----------------------------------------------------------------------------------------------------|--------|--------|--------|--------|---|
|      | Eichier         | Edition | Affichage                                  | Transpo | ort Pistes | Générer  | Effets  | Analyse                                                                                                    | Aide  |                                                                                                    |                                                                                                    |                 |                      |               |                   |                                                                                                    |                |           |                                                                                                    |        |        |        |        |   |
|      | (a)             | (A) \   | -                                          | 1000    | GI         | 1 2 0    | G       |                                                                                                    | G     | 4)                                                                                                    | 7                                                                                                    | · p -           | 0                    | * Stereo Mix  | 💌 🗶 📭             | ·哈 · · · · · · · · · · · · · · · · · ·                                                                                                    | na             | \$ P P.   | 2 > _ 0                                                                                                    |        |        |        |        |   |
|      | 9               | 9       |                                            | 1       | · ·        | * *      | •) •    | -24 -12 0                                                                                                    | P - 3 | 4 -12 0 4)                                                                                                    | MME: C-Media W                                                                                                    | /ave Device     |                      | MME: CH       | Media Wave Device |                                                                                                    |                |           |                                                                                                    |        |        |        |        |   |
|      | 52,0            | 53,0    | Stop 54,0                                  | . 5     | 5,0        | 56,0     | 57,0    | 58,0                                                                                                    | 59,0  | 1:00,0                                                                                                    | 1:01,0                                                                                                    | 1:02,0          | 1:03,0               | 1:04,0        | 1:05,0            | 1:06,0                                                                                                    | 1:07,0         | 1:08,0    | 1:09,0                                                                                                    | 1:10,0 | 1:11,0 | 1:12,0 | 1:13,0 |   |
| I    | × Piste audio   | ▼ 1,0   |                                            |         | 1 h.       | 14 miles | the pr  | 6                                                                                                    |       |                                                                                                    | AL                                                                                                    |                 | Alexander and        | America       |                   | -                                                                                                    | A MA Anna      | A         | Annual Contraction                                                                                                    |        |        |        |        |   |
|      | 32 bits flottan | 12 0,0- | and an an an an an an an an an an an an an |         | And Man    |          |         | and the second second s |       | and the second second s | and a state of the state of the |                 | Compared in the same |               |                   | Contraction of the Contraction of the Contraction o |                |           | and the second second se |        |        |        |        |   |
|      | Muet Sr         | -1,0    |                                            |         |            | 1        | - 110 H |                                                                                                    |       |                                                                                                    |                                                                                                    |                 | 1                    |               |                   |                                                                                                    | 1,21           | 10.00     |                                                                                                    |        |        |        |        |   |
|      |                 | 1,0     |                                            |         | A . Annu   | 1 day    | 100. 1  | and a second                                                                                                    |       | -                                                                                                    | 11                                                                                                    | a day           | Al mar when          | all sais in   | hereit            | Adlen                                                                                                    | to the Arrest  | Annu Hill | and and a set                                                                                                    | 100.0  |        |        |        |   |
|      | ° 0             | P 0,0-  |                                            |         |            |          | -       |                                                                                                    |       |                                                                                                    | - A A A A A A A A A A A A A A A A A A A                                                                                                    | Colomber Sherry | Construction of the  | - Contraction |                   |                                                                                                    | and the second |           |                                                                                                    |        |        |        |        |   |
| J.   | *               | -1,0    |                                            |         |            | 14       | 1910    |                                                                                                    |       | Conserver 1                                                                                                    |                                                                                                    |                 | R.                   | Hall water    |                   |                                                                                                    | 1.10           |           | in the second second second second second second second second second second second second second second second                                                                                                    |        |        |        |        |   |
|      |                 |         |                                            |         |            |          |         |                                                                                                    |       |                                                                                                    |                                                                                                    |                 |                      |               |                   |                                                                                                    |                |           |                                                                                                    |        |        |        |        |   |
| - 10 |                 |         |                                            |         |            |          |         |                                                                                                    |       |                                                                                                    |                                                                                                    |                 |                      |               |                   |                                                                                                    |                |           |                                                                                                    |        |        |        |        |   |

La dernière chose à faire est de sauvegarder l'enregistrement au format de votre choix, sachant que la qualité du son en streaming est au mieux de 128 kbps et qu'enregistrer avec une qualité supérieure ne sert à rien. Dans le menu fichier cliquez sur exporter.

| Audacity                                                                                                    |                             |                                         |                                                  |                     |         |                 |               |                |                                         |                       |                 |          |        |         |        |        |             |        |
|----------------------------------------------------------------------------------------------------|-----------------------------|-----------------------------------------|--------------------------------------------------|---------------------|---------|-----------------|---------------|----------------|-----------------------------------------|-----------------------|-----------------|----------|--------|---------|--------|--------|-------------|--------|
| ichier Edition Affichage Transport Pistes<br>Nouveau<br>Quvrir<br>Eichiers récents                                                            | Générer<br>Ctrl+N<br>Ctrl+O | Effets <u>A</u> n<br>() ▼ -24<br>1:54,0 | alyse <u>A</u> ide<br>G<br>4 -12 0 → ↓<br>1:55,0 | -24 -12 0<br>1:56,0 | 43)     |                 | Ace<br>1:59,0 | * Ster 2:00,0  | eo Mix 💽 🕴<br>MME: C-Media Wa<br>2:01,0 | 2:02,0                | 世中<br>2:03,0    | · P /    | 2:05,0 | 2:06,0  | 2:07,0 | 2:08,0 | 2:09,0      | 2:10,0 |
| Fgrmer<br>Enregistrer le projet<br>Enregistrer le projet sous<br>Enregistrer une copie compressée du projet<br>Vérifier les fichiers associés | Ctrl+W<br>Ctrl+S            |                                         |                                                  |                     | · ····  |                 |               |                | Anna Anna                               | and the second second |                 |          |        | ¢       |        |        | • • • • • • |        |
| Ouvrir l'éditeur de métadonnées                                                                                                    |                             | [minul                                  | -                                                | A.M.                | " Aller | a frank a frank | - Andrew P.D. | Notice Section | and Anglana                             | Aller                 | - Second Second | American | A.M.   | And and |        |        |             |        |
| Importer                                                                                                    | •                           |                                         |                                                  |                     |         |                 |               |                |                                         |                       |                 |          |        |         |        |        |             |        |
| Exporter<br>Exporter la election                                                                                                    |                             |                                         |                                                  |                     |         |                 |               |                |                                         |                       |                 |          |        |         |        |        |             |        |
| Exporter les marqueurs<br>Export Multiple<br>Exporter en MIDI<br>Appliquer les script<br>Editer les scripts                                   |                             |                                         |                                                  |                     |         |                 |               |                |                                         |                       |                 |          |        |         |        |        |             |        |
| Mise en page<br>Imprimer                                                                                                    |                             |                                         |                                                  |                     |         |                 |               |                |                                         |                       |                 |          |        |         |        |        |             |        |
| Ouitter                                                                                                    | Ctrl+0                      |                                         |                                                  |                     |         |                 |               |                |                                         |                       |                 |          |        |         |        |        |             |        |

Choisissez l'endroit où vous voulez sauvegarder, le nom, et le format.

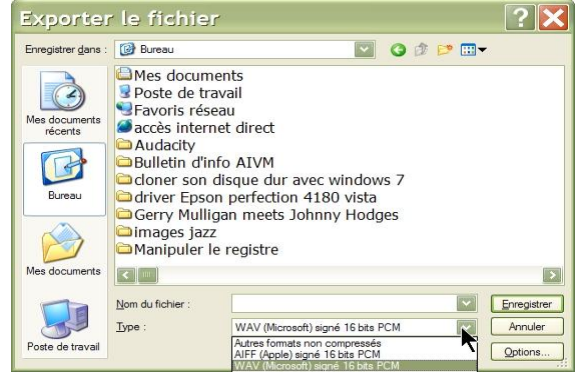

Si vous choisissez MP3 comme format, vous pouvez régler la qualité dans les options, un débit de 128 kbps étant le meilleur compromis. Attention, le logiciel vous demandera de lui indiquer le chemin de l'encodeur MP3, lame-enc.dll. La meilleure solution est de la copier dans le répertoire d'installation d'Audacity. Vous pouvez effectuer le téléchargement à l'adresse suivante :

#### http://lame.buanzo.com.ar/

C'est le site proposé par Audacity lorsqu'on clique sur téléchargement. Sinon, la version de lame-enc.dll risque de ne pas être compatible.

Vous pouvez aussi indiquer le chemin de l'encodeur si vous en avez déjà un, en cliquant sur Parcourir, mais c'est plus aléatoire car vous risquez plus tard de supprimer le répertoire où il se trouve.

| e 🔀            |                                                 |
|----------------|-------------------------------------------------|
| créer des MP3. |                                                 |
| Parcourir      | ן                                               |
| Téléchargement | ]                                               |
|                | Créer des MP3. Parcourir Téléchargement Annuler |

Dans les options, vous choisissez le bitrate approprié, 128kbps, stéréo et constant :

| Audacity                                                           |                                                                                                    |                                                                                                    |                    |                                   |           |                                          |                                                                                                    |                                                                                                    |                                                                                          |               |                                                                                                    |
|--------------------------------------------------------------------|----------------------------------------------------------------------------------------------------|----------------------------------------------------------------------------------------------------|--------------------|-----------------------------------|-----------|------------------------------------------|----------------------------------------------------------------------------------------------------|----------------------------------------------------------------------------------------------------|------------------------------------------------------------------------------------------|---------------|----------------------------------------------------------------------------------------------------|
| Eichier Edition                                                    | Affichage Transp                                                                                                    | ort <u>P</u> istes <u>G</u> énérer                                                                              | Effets <u>A</u> na | ilyse <u>A</u> ide                |           |                                          |                                                                                                    |                                                                                                    |                                                                                          |               |                                                                                                    |
|                                                                    |                                                                                                    |                                                                                                    | G<br>D<br>● -24    | -12 0 D                           | -24 -12 0 | <ul> <li>♦)</li> <li>MME: C-I</li> </ul> | Media Wave Device                                                                                                    | ₽ <u>-</u>                                                                                                    | Stereo Mi                                                                                | x 🔽 🛷         | Device                                                                                                    |
| 1:49,0 1:50                                                        | 0,0 1:51,0                                                                                                    | 1:52,0 1:53,0                                                                                                   | 1:54,0             | 1:55,0                            | 1:56,0    | 1:57,0                                   | 1:58,0                                                                                                    | 1:59,0                                                                                                    | 2:00,0 2                                                                                 | :01,0 2       | 2:02,0 2:                                                                                                    |
| × Piste audio ▼<br>Stéréo,44100Hz<br>32 bits flottant<br>Muet Solo |                                                                                                    |                                                                                                    | 1 miles            |                                   |           | hand                                     | a Mille Bassing of piece and piece and piece a |                                                                                                    | fant an Lindow, al fair a suit a bhaile an<br>Mar ann an Angar an Anna an Angar an Angar | - Himmer      | and the second second s                                                                                                    |
|                                                                    | and all provide the second                                                                                                    | 1. Maria                                                                                                    | All Martin Aug     | Lawrence Lawrence                 | A MAR     | the state of the                         | المراجعة والمطالب                                                                                                    | Jullium                                                                                                    | internation and the later                                                                | Allenter      |                                                                                                    |
| <u>G</u>                                                           | instanting (Millioning) (Printing)                                                                                                    | Contraction of the second second second second second second second second second second second second second s | a marken a         | Charles Providence                |           |                                          | Particular and Particular                                                                                                    | And a state of the state of the | WINDOW TO AND AND AND AND AND AND AND AND AND AND                                        | - Warthan and | In succession of the succession of the successio |
|                                                                    |                                                                                                    |                                                                                                    | <u>.</u> 1         |                                   | 1 1       |                                          | 12                                                                                                    |                                                                                                    |                                                                                          |               | <u>,</u>                                                                                                    |
| Export                                                             | er le fichier                                                                                                    |                                                                                                    | A & P m            | <b>?</b> ×                        |           |                                          |                                                                                                    |                                                                                                    |                                                                                          |               |                                                                                                    |
| Enregistrer <u>d</u> a                                             | ins . Groueau                                                                                                    |                                                                                                    |                    | ·                                 |           |                                          |                                                                                                    |                                                                                                    |                                                                                          |               |                                                                                                    |
| Mes documen<br>récents<br>Bureau                                   | Mes docume<br>Poste de trav<br>Favoris résea<br>accès interne<br>Audacity<br>Bulletin d'info<br>cloner son di<br>driver Epson<br>Gerry Mulliga<br>Girry Mulliga | its<br>ail<br>u<br>t direct<br>AIVM<br>sque dur avec window<br>perfection 4180 vista<br>an meets Johnny Hodg    | ıs 7<br>Jes        |                                   |           | Sp<br>Rég<br>Ma                          | écifier le<br>glage de l'exportation<br>ode de débit : OP<br>Qualité 128                                                                                                    | 5 options<br>n MP3<br>trésélection () Va<br>l kbps                                                                                                    | 5 MP3<br>ariable OMoyenne                                                                | © Konstant    |                                                                                                    |
|                                                                    | Manipuler le                                                                                                    | registre                                                                                                    |                    |                                   |           | Vist                                     | tesse variable Rap                                                                                                    | oide                                                                                                    |                                                                                          | ×             |                                                                                                    |
| Mes documer                                                        | nts 🔣 🔲                                                                                                    |                                                                                                    |                    | >                                 |           | Mo                                       | ode de canal : O c                                                                                                    | anaux stéréo joints                                                                                                    | s 💽 Stéréo,                                                                              |               |                                                                                                    |
| Poste de trav                                                      | <u>N</u> om du fichier :<br><u>T</u> ype :<br>vail                                                                                                    | Fichiers MP3                                                                                                    | ~                  | Enregistrer<br>Annuler<br>Options | -         |                                          | _                                                                                                    | -                                                                                                    | OK                                                                                       | Annuler       |                                                                                                    |
|                                                                    |                                                                                                    |                                                                                                    |                    |                                   |           |                                          |                                                                                                    |                                                                                                    |                                                                                          |               |                                                                                                    |

# Fiche Technique

| On vous propose également      | Editer le                               | s métadonnées                                                          |                    |
|--------------------------------|-----------------------------------------|------------------------------------------------------------------------|--------------------|
| d'éditer les métadonnées (les  | Utiliser les flèches(o                  | ou la touche ENTRÉE après la frappe) pour passer d'un champ à l'autre. |                    |
| « tags »), surtout intéressant | Etiquette                               | Valour                                                                 |                    |
|                                | Nom de l'artiste                        | Mel Tormé                                                              |                    |
| lorsqu'on enregistre un seul   | Titre de la piste                       | I can't give you anything but love                                     |                    |
| morceau. Voici un exemple ·    | Titre de l'album                        |                                                                        |                    |
| morecuu : v oler un exemple .  | Numéro de piste                         |                                                                        |                    |
|                                | Année :                                 |                                                                        |                    |
|                                | Genre                                   | Jazz                                                                   |                    |
|                                | Commentaires                            |                                                                        |                    |
|                                |                                         |                                                                        |                    |
|                                |                                         |                                                                        |                    |
|                                |                                         | Ajouter Retirer Effacer                                                |                    |
|                                | Genres                                  | Modèle                                                                 |                    |
|                                | Editor                                  | Dáinitializar                                                          |                    |
|                                | Egiter                                  |                                                                        | <u></u>            |
|                                |                                         |                                                                        |                    |
|                                |                                         | OK Annule                                                              | er 🔤               |
|                                |                                         |                                                                        |                    |
| Vous pouvez trouver le nom     |                                         |                                                                        |                    |
| de l'artiste la titre du       | Billie Holiday - I'm A Fool To Want     | t You                                                                  |                    |
| de l'artiste, le title du      |                                         | 00:20/03:23                                                            |                    |
| morceau et le nom de l'album   | (III) DOOD                              | <u> </u>                                                               |                    |
|                                |                                         |                                                                        |                    |
| sur Deezer. Exemple :          |                                         | 🔅 Télécharger sur iTunes 🐧 Options 🌈 Partager                          |                    |
|                                | Accueil Billie Holiday                  | Ladu In Satin                                                          |                    |
|                                | Accueit Bille Holiday                   | Lady In Satin                                                          |                    |
|                                | interesting in a day lar                | Satin                                                                  | Tálácharranna      |
|                                | Billie Billie                           |                                                                        | iTunes             |
|                                | _ Holiday Billie Holid                  | lay / Jazz                                                             | Trailes            |
|                                |                                         |                                                                        |                    |
|                                | Tags : Jazz,                            | Billie Holiday, Satin, Diva                                            | Tagger cet album   |
|                                |                                         |                                                                        |                    |
|                                | Ecoute                                  | r l'album Dur                                                          | ée totale : 1h 5mn |
|                                | Columbia/Legacy<br>23/09/1997 ptv == 01 | I'm & Fool To Want You                                                 | 11111111 03-24     |
|                                |                                         | For Heaven's Sake                                                      | 111111111 03:26    |

Cliquez sur OK quand vous avez renseigné ces données et l'enregistrement, c'est-à-dire la compression au format MP3 se lance :

| Mel Tormé - I can't gi 🔰                 |
|------------------------------------------|
| Exportation du fichier entier à 128 kbps |
|                                          |
| Temps passé : 00:00:05                   |
| Temps restant: 00:00:14                  |
| Stop Annuler                             |
|                                          |

Bonne écoute avec le lecteur de votre choix, lecteur qui peut être Audacity, mais le son n'est pas d'une grande qualité car il manque de graves, les aigus sont trop présents et il n'y a pas d'égaliseur graphique. Je conseille le Windows media player, Winamp ou tout autre lecteur. Le VLC media player peut faire l'affaire.